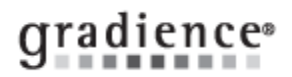

# Attendance – Accrue – Time Off By Custom Dates

### Summary:

Accrue Time-Off on Custom Dates

## Problem / Goal:

Accrue Time-Off on Custom Dates such as every two weeks or 15<sup>th</sup> and last day of the month or quarterly, etc.

## Solution:

Click Settings, Time-Off Plan Maintenance and then do one of the following:

## **OPTION ONE**

#### Editing an existing plan that had previously been set up with Custom Dates:

Select the plan from the **Browse** screen and click **Detail**. You will notice that the **Edit Custom Dates** button at the lower left is grayed out. To gain access, change the frequency to **Yearly – Once per year** and then, change it back to **Custom Dates**. You may now click **Edit Custom Dates** to edits as you wish. When done, click **Save > Exit > Save**. **Close** 

### **OPTION TWO**

Setting up a new plan from scratch:

#### Earn Time-Off on Custom Dates:

You may accrue on...

- Specific dates Weekly or Every two weeks or 15th and last day of each month or Last day of each month or...
- Specific dates entered directly into the Custom Accrue Date window.

1. By now, you will have already clicked **Settings** > **Time-Off Plan Maintenance**, entered a plan name, and selected a Benefit Year. Save the plan before continuing even though the plan is not yet finished.

2. Now, under Select How Often to Accrue click Custom and you may now Edit Custom Dates.

3. Select the appropriate **Frequency** and enter a **Start Date** or enter dates manually into the **Custom Accrue Date** field.

4. Under **Number of dates to add** enter the number of dates that will take you to your license expiration date. Be sure to include the **Start with Date**. In the example at right, the first accrual date is 1/11/2013. At a rate of every two weeks, we need another 25 dates but we must enter 26 to include the **Start with Date**.

| Knowledgebase ID:                  |                                                                          |
|------------------------------------|--------------------------------------------------------------------------|
| Published:<br>Updated:<br>Product: | 30-Dec-09<br>6-Feb-14<br>Gradience Attendance<br>Professional/Enterprise |
| Product Version(s):                | 11                                                                       |
| Categories:                        |                                                                          |

| Custom Date Entry                                                                                                    |       |                    |                 |           |        |
|----------------------------------------------------------------------------------------------------|-------|--------------------|-----------------|-----------|--------|
| Auto Fill Options<br>You can automatically complete the table by<br>choosing one of the options below. The<br>table will be completed using the Frequency<br>and Start Date you select. | First | Prior<br>tom Accru | Next<br>ue Date | ►<br>Last | Telete |
| Frequency.<br>C Every Week (52 entries)<br>C Every Two weeks (26 entries)<br>C 15th and Last Day of each month<br>C Last Day of each month                                              |       |                    |                 |           |        |
| Start with date:<br>1/11/2013  Run Auto Fill<br>Number of dates to add:<br>26                                                                                                    |       |                    |                 |           | ~      |

5. Click Run Auto Fill (except for manually entered dates) then, click Save and then, click Exit. Click Save again.

Note: You may also accrue on specific dates that you specify in the vertical Custom Accrue Date window.

Document URL: Document for: Internal

Page 1 of 1